### Användarmanual för 'Hantera Säkerhetsdatablad-bibliotek' - se hur du underhåller ditt Säkerhetsdatablad-bibliotek

På sidan <u>Hantera Säkerhetsdatablad-bibliotek</u> (inloggning krävs) kan du effektivt utföra underhåll och hantering av ditt Säkerhetsdatablad-bibliotek.

#### Denna artikel kommer att täcka följande ämnen:

- 1. Lägg till Säkerhetsdatablad på platsen
- 2. Hantera ett Säkerhetsdatablad åtgärder som kan utföras på ett Säkerhetsdatablad i ditt bibliotek
- 3. Inställningar och hantering av en plats
- 4. Navigera mellan platser och underplatser

### 1. Lägg till Säkerhetsdatablad på platsen

Klicka helt enkelt på knappen "Lägg till Säkerhetsdatablad" för att lägga till Säkerhetsdatablad till den aktuella platsen.

| SDS Library for Test Corporation Inc. > F | actory Paris 👻 🔵 Include sub-locatio | ins           |                       |                           |                                                                                                    |
|-------------------------------------------|--------------------------------------|---------------|-----------------------|---------------------------|----------------------------------------------------------------------------------------------------|
| Filter by Product name, Supplier, CAS# c  | or UFI# 👼 🔍 🚍                        |               | General               | Hazard Revision           | Risk Custom Fields                                                                                                    |
| Product Name                              | Supplier Name                        | Signal word   | Pictograms & Controls | Substance hazard<br>H S E | Actions                                                                                                    |
|                                           |                                      |               | • • • •               |                           | <ul> <li>Image: Image: Ima</li></ul> |
| PU Foam Cleaner Aerosol                   | CRC Industries Europe bvba           | Danger        | ♦ ♦                   | H2 S4 EI                  | ፼ Ø � @ < :<br>• ፼ 8                                                                                                    |
|                                           |                                      |               |                       | The chemical is stored at | 2 locations, click for more details                                                                                                    |
| Rows per page 10 ▼ 1–10 of 59             | < > + Add Safe                       | ty Data Sheet |                       |                           |                                                                                                    |
|                                           |                                      |               |                       |                           |                                                                                                    |

Listan över Säkerhetsdatablad kan sorteras genom att klicka på kolumnrubriker. Till exempel, klicka på (**H**)älsa rubriken för att lista Säkerhetsdatabladen i ordning efter Hälsovärdering. (Värderingen ges baserat på H-koder, P-koder, Piktogram och Signalord)

# 2. Hantera ett Säkerhetsdatablad - åtgärder som kan utföras på ett Säkerhetsdatablad i ditt bibliotek

Sida 1 / 6

#### © 2025 SDS Manager <eb@aston.no> | 2025-07-07 14:07

Följande alternativ är tillgängliga från mer-menyn för varje Säkerhetsdatablad:

- Flytta Säkerhetsdatablad (Använd detta för att flytta Säkerhetsdatabladet till en annan plats)
- Logga produktens närvaro (Används när du vill justera din inventering av Säkerhetsdatablad)
- Flytta mängd till annan plats (När du använder SDS Manager för att spåra kemikalieanvändning kan du flytta en viss mängd kemikalie till en annan plats)
- Skapa riskbedömning (Visas som Öppen riskbedömning om bedömningen redan finns)
- Öppna Kemikalieinstruktion tillgänglig när en riskbedömning finns för Säkerhetsdatabladet
- Öppna Kemikaliearbetsinstruktion tillgänglig när en arbetsprocedur finns för Säkerhetsdatabladet
- Flytta till arkiv (I Arkiv-mappen kan du avarkivera Säkerhetsdatabladet eller permanent ta bort det från ditt konto)
- Dölj för icke-administratörer (Används för att dölja känslig information läs mer här)
- Säkerhetsinformationssammanfattning (Genererar en sammanfattning i PDF av Säkerhetsdatabladet med information från avsnitt 4, 5, 6, 7 och 8)
- Byt ut med nytt Säkerhetsdatablad (Används när du vill ersätta det aktuella Säkerhetsdatabladet med en ny Säkerhetsdatablad-fil. Den nya filen importeras automatiskt till systemet och läggs till den aktuella platsen. Det gamla Säkerhetsdatabladet flyttas till Arkiv-mappen och håller en länk för referens till det Säkerhetsdatablad som ersatte det.)
- Redigera Säkerhetsdatablad-information (Används för att redigera informationen i Säkerhetsdatabladet, inklusive produktnamn, ikoner etc. Ibland är produktnamnet på Säkerhetsdatabladet inte detsamma som produktnamnet du använder i dina system. I sådana fall kan du lägga till namnet du använder i Synonymfältet för Säkerhetsdatabladet, och användaren kommer då att hitta Säkerhetsdatabladet när de söker eftersom sökningen också inkluderar namnen som finns i synonymfältet.)
- Lägg till EAN/UPC-kod (Med denna funktion kan du skanna streckkoden på din produkt och lägga till koden till Säkerhetsdatabladet. Dina anställda kan sedan hitta ett Säkerhetsdatablad genom att skanna streckkoden på produkten eller skriva in EAN/UPCnumret i sökfältet.)
- Lägg till bilaga (Använd detta alternativ för att importera filer som du vill koppla till Säkerhetsdatabladet, t.ex. produktblad, arbetsinstruktioner etc.) Sakernetsuatablauet, tion provident solution solution ikonen
  Skriv ut etikett (åtkomst via ikonen bildent solution - kommer att generera en etikett för sekundär

#### <u>behållare</u>)

• Markera produkt som utgången (Rapportera till oss om Säkerhetsdatabladet inte längre publiceras)

| Product Name 个                    | Supplier Name          | Signal word | Amount           | Pictograms & Controls                                                                                                    | Substance hazard Actions<br>H S E                                                                                                    |
|-----------------------------------|------------------------|-------------|------------------|----------------------------------------------------------------------------------------------------|----------------------------------------------------------------------------------------------------|
| Aerodur 3001 Basecoat G15003 Grey | The Netherlands edited | Advarsel    | 0.000002 (fl oz) | <ul> <li>(*)</li> <li>(*)</li></ul>      | HS Inc. Im I I I I I I I I I I I I I I I I I I                                                                                                    |
|                                   |                        |             |                  | <ul> <li>♦</li> <li>♦</li></ul> | Open risk evaluation     Open chemical instruction     Open chemical job instruction     The c     Move to archive                                                                                                    |
| AIR TOOL OIL EDIT                 | QUICK SMART PRODUCTS   | Not         | N/A              |                                                                                                    | H: Hide from Non-admin<br>B: Safety information summary<br>Q: Replace with new SDS                                                                                                    |
| alwitra Klebstoff L 40            | alwitra GmbH & Co.     | Gefahr      | N/A              | • ب ب                                                                                                    | Ine ch     Edit SDS information     ttais       Image: Edit SDS information     Itais       Image: Edit SDS information     Itais       Image: Edit SDS information     Itais       Image: Edit SDS information     Itais       Image: Edit SDS information     Itais       Image: Edit SDS information     Itais       Image: Edit SDS information     Itais |
|                                   |                        |             |                  |                                                                                                    | Mark product as discontinued                                                                                                    |

© 2025 SDS Manager <eb@aston.no> | 2025-07-07 14:07

### 3. Inställningar och hantering av en plats

På sidan <u>Hantera Säkerhetsdatablad-bibliotek</u> (inloggning krävs) ser du endast Säkerhetsdatablad som tillhör den valda platsen och dess underplatser om du väljer "Inkludera underplatser").

Om du behöver lista och hantera alla Säkerhetsdatablad över alla dina platser, bör du använda sidan <u>Alla våra Säkerhetsdatablad</u> (inloggning krävs). På den sidan kan du utföra bulkåtgärder som att flytta, kopiera, arkivera flera Säkerhetsdatablad samtidigt.

I övre högra hörnet hittar du mer-menyn med följande alternativ:

- **Redigera platsinställningar** (ändra platsens namn och ändra föräldraplats för aktuell plats)
- Hantera QR-kodåtkomst (låt dig skapa en QR-kod för att komma åt Säkerhetsdatablad på endast denna plats)
- Generera Säkerhetsdatablad-binder (Säkerhetsdatablad-binder är en PDF som innehåller alla Säkerhetsdatablad på platserna och deras underplatser och kan användas för arkiveringssyften eller för offlineåtkomst till ditt Säkerhetsdatablad-bibliotek)
- Exportera Säkerhetsdatablad-information till Excel-fil (läs mer här)
- Flytta plats till Arkiv (du kan avarkivera arkiverade platser från vänstermenyn)
- Lägg till ny administratörsanvändare (använd detta alternativ för att delegera administration av denna plats)

|                                        | Ŧ | Q Product, St              | upplier, CAS#, UFI#, EU No.   | <b>9</b>                             |
|----------------------------------------|---|----------------------------|-------------------------------|--------------------------------------|
| ✿ Dashboard                            |   | SDS Library for Test Corpo | ration Inc. > Factory Paris 🔹 | Include sub-locations                |
| SDS All my SDSs                        |   | Filter by Product name, S  | Supplier, CAS# or UFI# 🔙 🔍    | Edit location settings               |
| O My locations                         |   |                            |                               | Manage QR code access                |
| 99+<br>Manage SDS Library              | ~ | General Hazard             | Revision Risk Cu              | Generate SDS Binder                  |
| Manage 505 Library                     | Ť | Desident Marris A          | Cupalies Name                 | Export SDS information to Excel file |
| > Factory Himalaya (24)                |   | Product Name T             | Supplier Name                 | Import SDS files                     |
| <ul> <li>Factory Paris (56)</li> </ul> |   |                            |                               | Move location to Archive             |
| > 2nd floor (84)                       |   | 3-In-One All Purpose       | wd-40 company                 | Add new admin user                   |

#### På **Revision-fliken** kan du t.ex. se när Säkerhetsdatablad lades till i ditt bibliotek.

| 🔆 »        |                                         | Q Product,            | Supplier, CAS#, UFI#, EU No. |               |                  |                              |                |         |                                  |          |
|------------|-----------------------------------------|-----------------------|------------------------------|---------------|------------------|------------------------------|----------------|---------|----------------------------------|----------|
| ♠<br>\$₽\$ | SDS Library for Test Corporation Inc.   | Factory Paris 🗸 🇊 Inc | lude sub-locations           |               |                  | General Haza                 | rd Revision    | Risk    | Custor                           | n Fields |
| ×<br>سر    | Product Name                            | Signal word           | Revision date                | Newer Version | Previous version | Updated date $\downarrow$ Lo | ogged presence | Actions |                                  |          |
| ର<br>•     | FOO FOO COLOGNE                         |                       | 2015-09-28                   |               |                  | 2023-10-05                   |                |         | •                                | < :      |
| 器<br>ひ     | Acetone<br>Acetone<br>Sigma-Aldrich Inc | Danger                | 2023-03-21                   |               |                  | 2023-06-21                   |                |         | <ul> <li>B</li> <li>T</li> </ul> | < :      |

På **Custom Fields-fliken** kan du <u>lägga till egna fält kopplade till dina Säkerhetsdatablad</u> och <u>välja</u> <u>vilken data som visas i listvyn</u>.

© 2025 SDS Manager <eb@aston.no> | 2025-07-07 14:07

| <b>*</b> * |                      | Q Product, Supplier, CAS#, UFI#, EU No.                    | le 🚱                        |
|------------|----------------------|------------------------------------------------------------|-----------------------------|
| A          | SDS Library for Test | Corporation Inc. > Factory Paris 🐱 💭 Include sub-locations |                             |
| SDS        |                      | name, Supplier, CAS# or UFI# 🖪 Q \Xi 🕂 Add General Hazard  | Revision Risk Custom Fields |
| <u>♀</u>   | Product Name         | Select more columns                                        | × ions 🕀                    |
|            |                      | Column name                                                | ۹                           |
| <b>1</b> 3 | NATURE'S SPECIA      | € Create custom fields                                     |                             |
|            |                      |                                                            |                             |
| \$         |                      | Foodgrade                                                  |                             |
|            | Acetone              | Location                                                   |                             |

### 4. Navigera mellan platser

Om du har flera platser kan du röra dig mellan platser på huvudmenyn. Nummeret i parentes är antalet Säkerhetsdatablad på platsen.

|                                   |                                                | Q Product, Supplier, CAS#, UFI |
|-----------------------------------|------------------------------------------------|--------------------------------|
| A Dashboard                       | SDS Library for Test Corporation Inc. > Factor | ory Paris 🗸 💶 Include sub-loca |
| All my SDSs                       | Filter by Product name, Supplier, CAS# or U    | Fi# 💐 Q 😑 🛨 Add                |
| My locations                      |                                                |                                |
| Manage SDS Library 🗸 🗸 🗸          | Product Name 🛧                                 | Supplier Name                  |
| O Factory Equator (97)            |                                                |                                |
| > Factory Himalaya (24)           | 1039 - Carbenicillin disodium salt             | GERBU Biotechnik GmbH          |
| O Factory Miami (28)              |                                                |                                |
| > Factory Paris (56)              | 112 Brake spray 400 ml AB                      | TUNAP GmbH & Co. KG            |
| > Factory Tokyo (81)              |                                                |                                |
| O SDS library for Test cor (5)    |                                                |                                |
| O Test December (5)               | 2work Telephone Cleaning Wipes                 | None                           |
| > X_Demo sites (0)                |                                                |                                |
| + Add location                    |                                                |                                |
| <ol> <li>Import status</li> </ol> | 320105701 Larix MED SN-SS SAE 5W30             | Dyade Lubricants B.V           |

I vänstermenyn, välj "Lägg till plats" för att introducera nya platser på rot-nivå. För att skapa en underplats, tryck helt enkelt på "+"-symbolen bredvid önskad föräldraplats. För att inkludera en plats i din favoritlista, klicka på favoritikonen en gång, vilket gör att ikonen blir blå. För att sätta en Sida 4/6

#### © 2025 SDS Manager <eb@aston.no> | 2025-07-07 14:07

plats som din standard, klicka på ikonen en gång till, vilket gör att den blir gul.

| 4        |                 | S D S<br>ANAGER      | Ŧ  |
|----------|-----------------|----------------------|----|
| 1        |                 | Dashboard            |    |
| ์<br>รูเ | DS              | All my SDSs          |    |
| (        | <u>)</u>        | My locations         |    |
|          | 99 <del>+</del> | Manage SDS Library   | ~  |
|          | 0               | Factory Equator (97) | *  |
|          | 0               | Factory Miami (28)   | +* |
| _        |                 |                      |    |
|          | Ð               | Add location         |    |
|          | 0               | Import status        |    |

Dina favoritplatser kommer att visas på instrumentpanelen för SDS Manager.

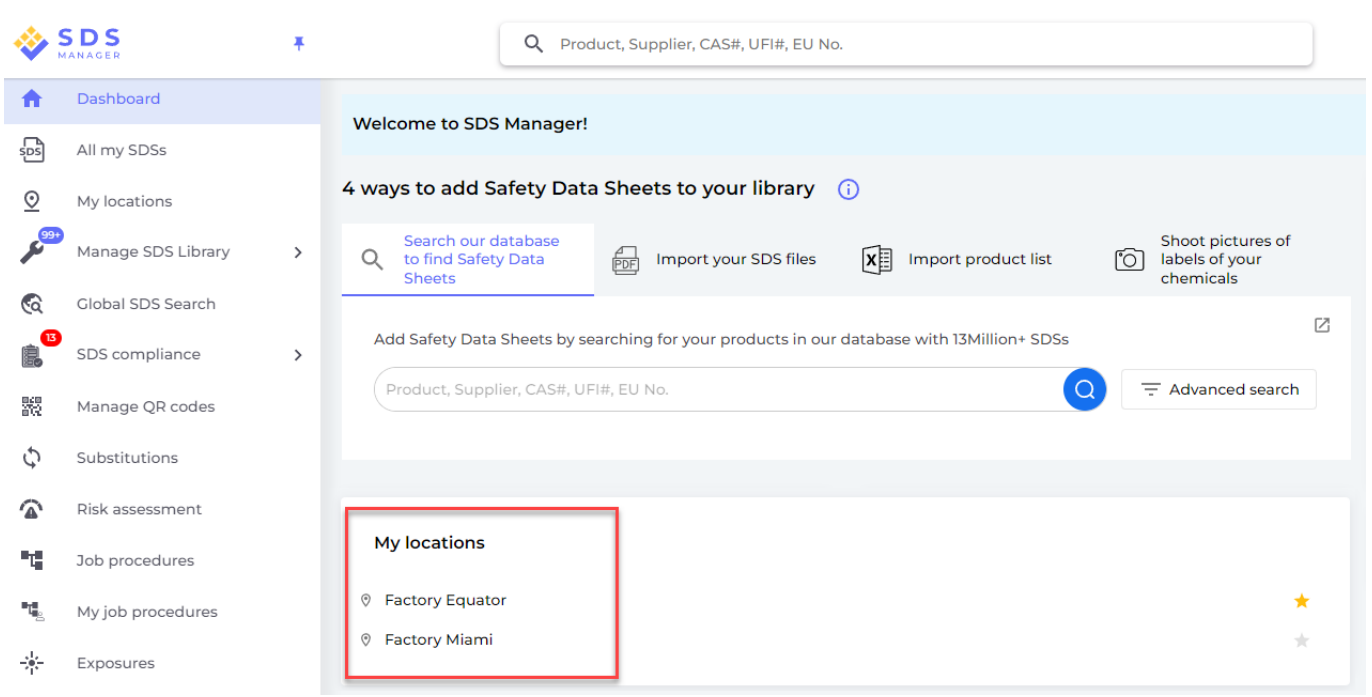

Vid inställning av underplatser inom en huvudplats kan du enkelt navigera till dessa underplatser via huvudmenyn eller genom att använda brödsmulnavigeringen högst upp på platsens sida.

|                                        | * | Q F                              | Product, Supplier, CAS#, I | UFI#, EU No.           |
|----------------------------------------|---|----------------------------------|----------------------------|------------------------|
| ↑ Dashboard                            |   | SDS Library for Test Corporation | on Inc. > Factory Paris    | Include sub-locations  |
| All my SDSs                            |   | Filter by Product name, Sup      | plier, CAS# or UFI# 🛛 🔣 🤇  | and floor (84)         |
| O My locations                         |   |                                  |                            | 3rd floor (127)        |
| Manage SDS Library                     | ~ | Product Name个                    | Supplier Name              | 4th floor (164)        |
| • Factory Equator (97)                 | * |                                  | und (O company)            | 5th floor (109)        |
| <ul> <li>Factory Miami (28)</li> </ul> |   | 3-In-One All Purpose             | wa-40 company              | Basement (10)          |
| > Factory Himalaya (24)                |   |                                  |                            | Complience depart (11) |
| <ul> <li>Factory Paris (56)</li> </ul> |   | 3M Filtek Z500 Universal         | 3m company                 | Warning                |
| > 2nd floor (84)                       |   | Restolative (8020, 8021)         |                            |                        |
| <ul> <li>3rd floor (127)</li> </ul>    |   |                                  |                            |                        |

Unikt lösnings-ID: #2244 Av: : n/a Senast uppdaterad: 2025-02-28 11:58

Sida 6 / 6

© 2025 SDS Manager <eb@aston.no> | 2025-07-07 14:07